Kako instalirati i igrati

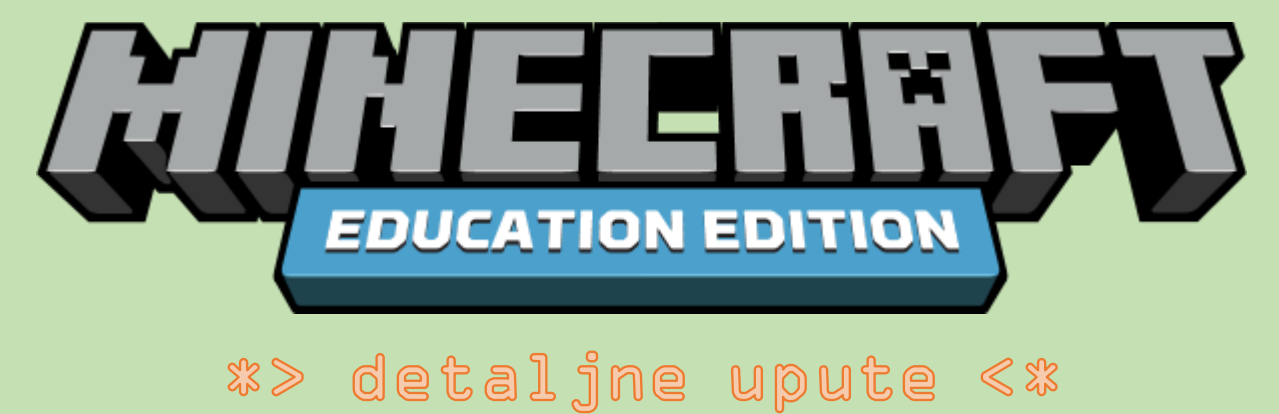

\*Potrebno imati ra čunalo s instaliranim Windows 10 operacijskim sustavom.

#### 1. pomoću svoje CARNet korisničke oznake i lozinke prijaviti se na office 365.skole.hr:

| Office 365 usluga i alati koji<br>omogućuju suradnju i komunikaciju izmu<br>sudionika u obrazovnom sustavu.<br>Preuzmite <u>OFFICE 365 ZA ŠKOLE priručn</u><br>detaljnim koracima povezivanja i početn<br>korištenja osnovnih alata Office 365. Prir<br>za sve početnike, učitelje i nasta<br>kao i sve one koji još uvijek nisu pristupi<br>željeli bi početi koristiti Office 365. Bespl<br>preuzmite i krenite s korištenjem. | edu svih<br>k s<br>og<br>učnik je<br>nike<br>i a<br>atno: | Sc<br>and<br>sc<br>and<br>sc<br>sc<br>s<br>sc<br>an<br>s<br>sc<br>an<br>s<br>s<br>s<br>s<br>s<br>s<br>s<br>s<br>s<br>s<br>s<br>s<br>s<br>s<br>s<br>s<br>s<br>s | ne na Office365<br>factor Authenticatio<br>polikacija i sl.). U to<br>jedi već je za prist<br>pom verifikacijom, t | n): isključeno<br>(MFA) služi za prijavu na ser<br>m slučaju lozinka od AAI@Ec<br>upi stima potrebno kreirati z<br>elefonski ili putem SMS-a. |
|----------------------------------------------------------------------------------------------------|-----------------------------------------------------------|----------------------------------------------------------------------------------------------------|----------------------------------------------------------------------------------------------------|----------------------------------------------------------------------------------------------------|
| Autentikacijska i autorizacijska infrastruktura znanosti i<br>visokog obrazovanja u Republici Hrvatskoj                                                                                                    | Prihvaćam uvjete korištenja                               | Uključi N                                                                                                    | 1FA                                                                                                    |                                                                                                    |

Druge instalaci

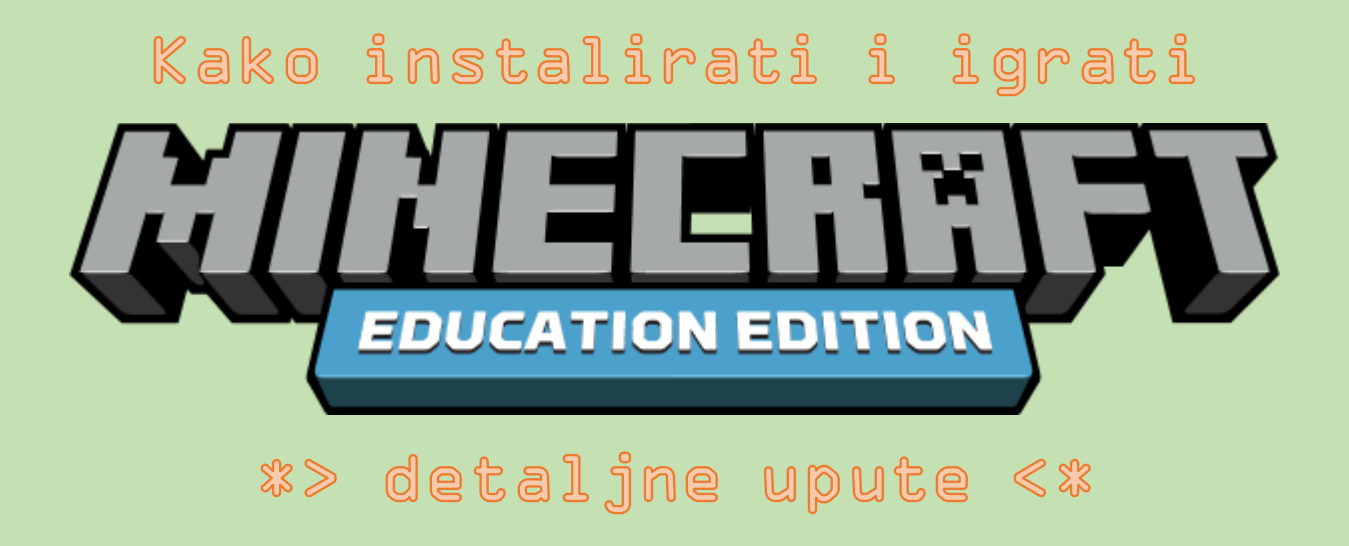

2. Otvoriti i popuniti upitnik na poveznici <u>https://goo.gl/forms/Yy4uAHNzrWwgRsTo1</u>:

| Upitnik za prijavu u Minecraft:<br>Education edition                                                                                                  |
|----------------------------------------------------------------------------------------------------|
| Molim te da pravilno upišeš svoju CARNet korisničku oznaku kako bih te mogao dodati da možeš<br>besplatno igrati Minecraft: Education edition. Hvala! |
| Koja je tvoja CARNet korisnička oznaka<br>( <u>ime.prezime@skole.hr</u> )? *                                                                          |
| pero.peric@skole.hr                                                                                                    |
| SUBMIT<br>Never submit passwords through Google Forms.                                                                                                |

Kada popuniš I predaš upitnik, možeš me obavijestiti u školi da si to učinio/učinila i ja ću te dalje dodati u sustav. Dok te ne dodam u sustav, nećeš moći igrati igricu.

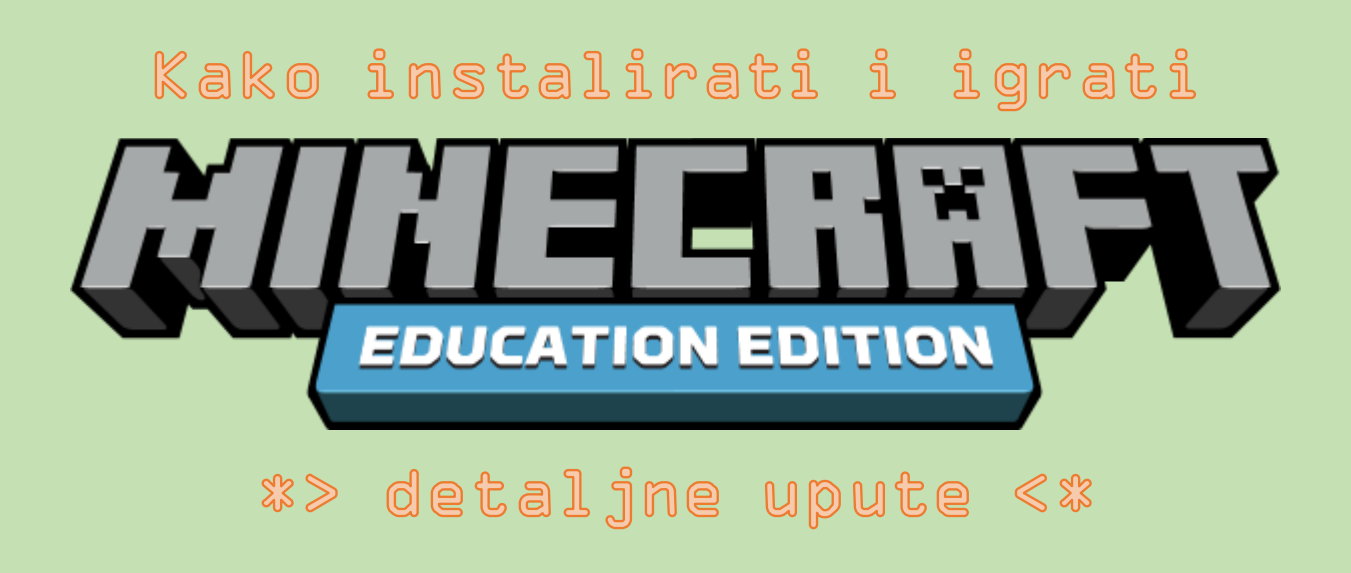

3. Preuzeti Minecraft: Education edition s education.minecraft.net/get-started/download/ stranice

| DOWNLOAD                                                                       |                                                                                                    |                                                |                                                                                                    |  |  |  |
|--------------------------------------------------------------------------------|----------------------------------------------------------------------------------------------------|------------------------------------------------|----------------------------------------------------------------------------------------------------|--|--|--|
| It's time to get Minecraft:<br>for this! Please note, Mine<br>academic institu | Education Edition onto your cor<br>craft: Education Edition is for ea<br>tions. Click here for more detail | mputer. Stud<br>ducators, ad<br>ls about eligi | lents, you'll need your teacher's help<br>ministrators, and students at eligible<br>bility. Click below to install. |  |  |  |
| Windows 10                                                                     | Support                                                                                                    |                                                | DOWNLOAD FOR WINDOWS                                                                                                |  |  |  |
| macOS                                                                          | Support                                                                                                    |                                                | DOWNLOAD FOR macOS                                                                                                  |  |  |  |

Pronaći preuzetu *Minecraft\_Education\_Edition\_Win10.zip* datoteku (u mapi *Downloads* ili *Preuzimanja*) i otpakirati sadržaj.

Dvoklikom miša pokrenuti instalaciju igrice:

| Files                             | 29.4.2017. 18:49 | File folder        |       |
|-----------------------------------|------------------|--------------------|-------|
| Installation Instructions-READ ME | 27.10.2016. 9:54 | Text Document      | 3 KB  |
| InstallMinecraftEducationEdition  | 26.10.2016. 9:58 | Windows Batch File | 1 KB  |
| InstallResults                    | 29.4.2017. 18:50 | Text Document      | 10 KB |

Pričekati postupak instalacije da dovrši. Slijediti upute na ekranu.

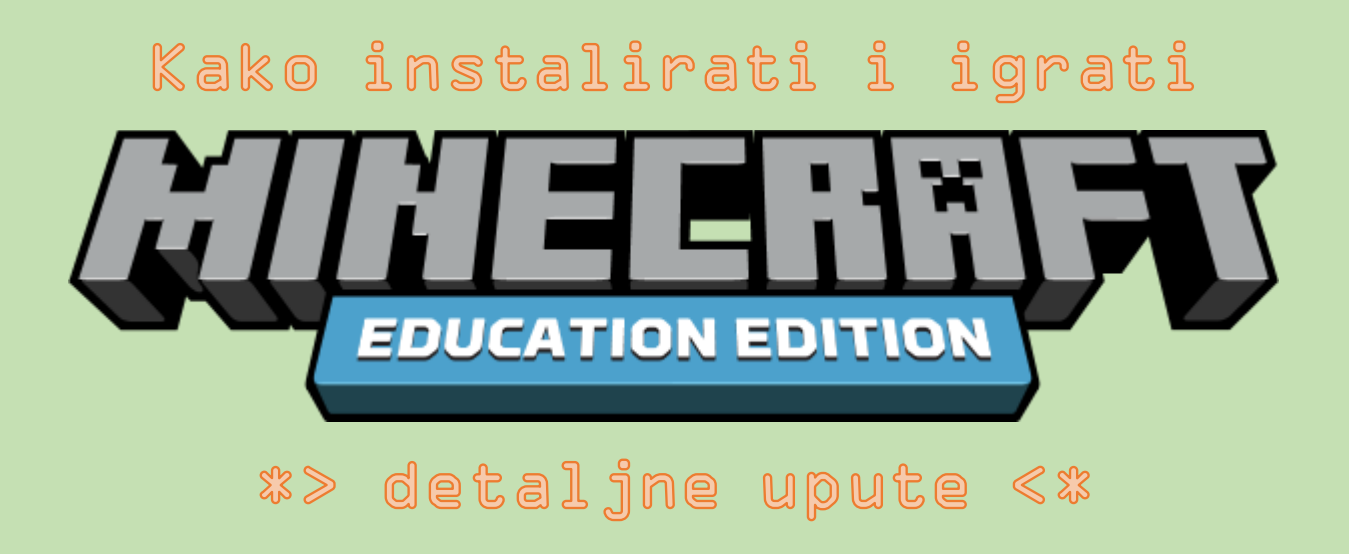

#### 4. Pronaći Minecraft: Education edition igricu i pokrenuti ju:

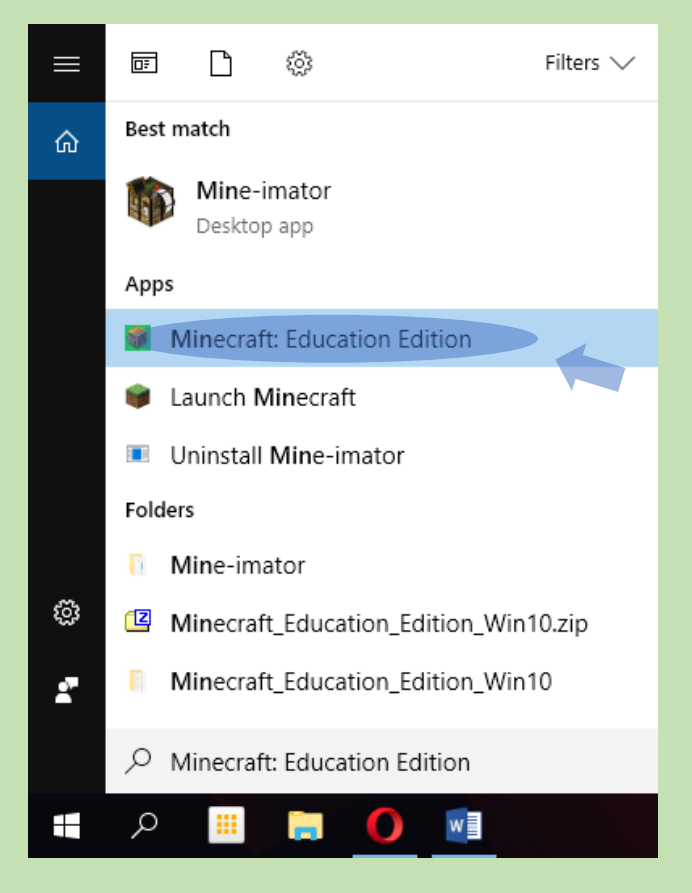

Sve programe i datoteke najlakše je i najbrže pronaći pomoću *Povećala*<sup>9</sup>. *Minecraft: Education edition* također možemo naći i klikom na START ikonu

#### 5. Prijaviti se u igru pomoću **CARNet korisničke oznake i lozinke** i igrati igru:

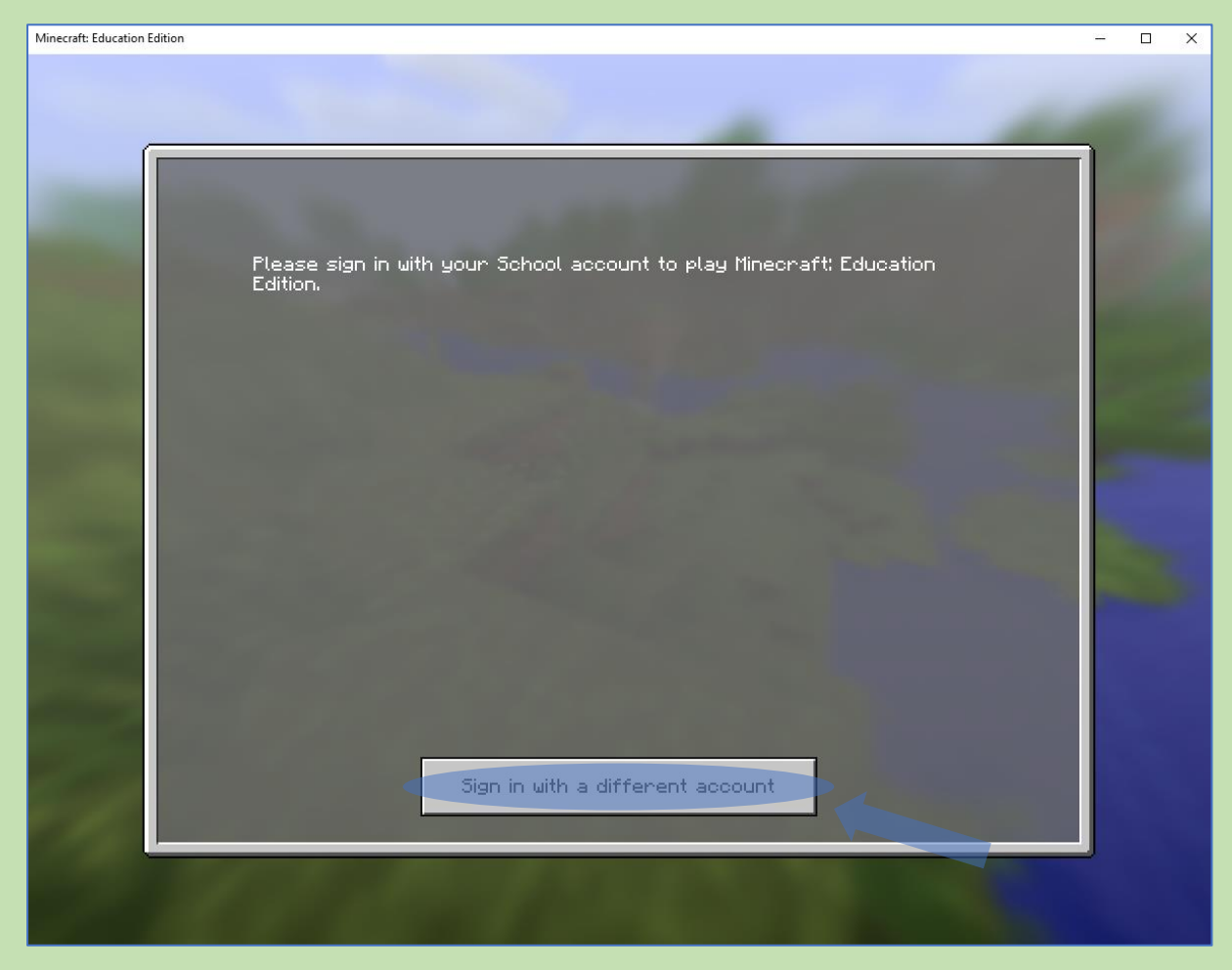

| Minecraft: Education | Edition                         |                                                                                                    |                                         | - | × |
|----------------------|---------------------------------|----------------------------------------------------------------------------------------------------|-----------------------------------------|---|---|
|                      |                                 |                                                                                                    |                                         | _ |   |
|                      | Connecting to<br>Plea<br>Editio | a service<br>Korisnička oznaka<br>tomislav.lacic@skole.ht<br>Zaporka<br>•••••••<br>Prijavi se<br>Autentikacijska i autorizacijska infrastr<br>visokog obrazovanja u Republici | Pomoć<br>uktura znanosti i<br>Hrvatskoj |   |   |
|                      |                                 | 1.0000                                                                                                    |                                         |   |   |

### Ako je sve prošlo u redu<sub>n</sub> cestitam! Sada možeš igrati…

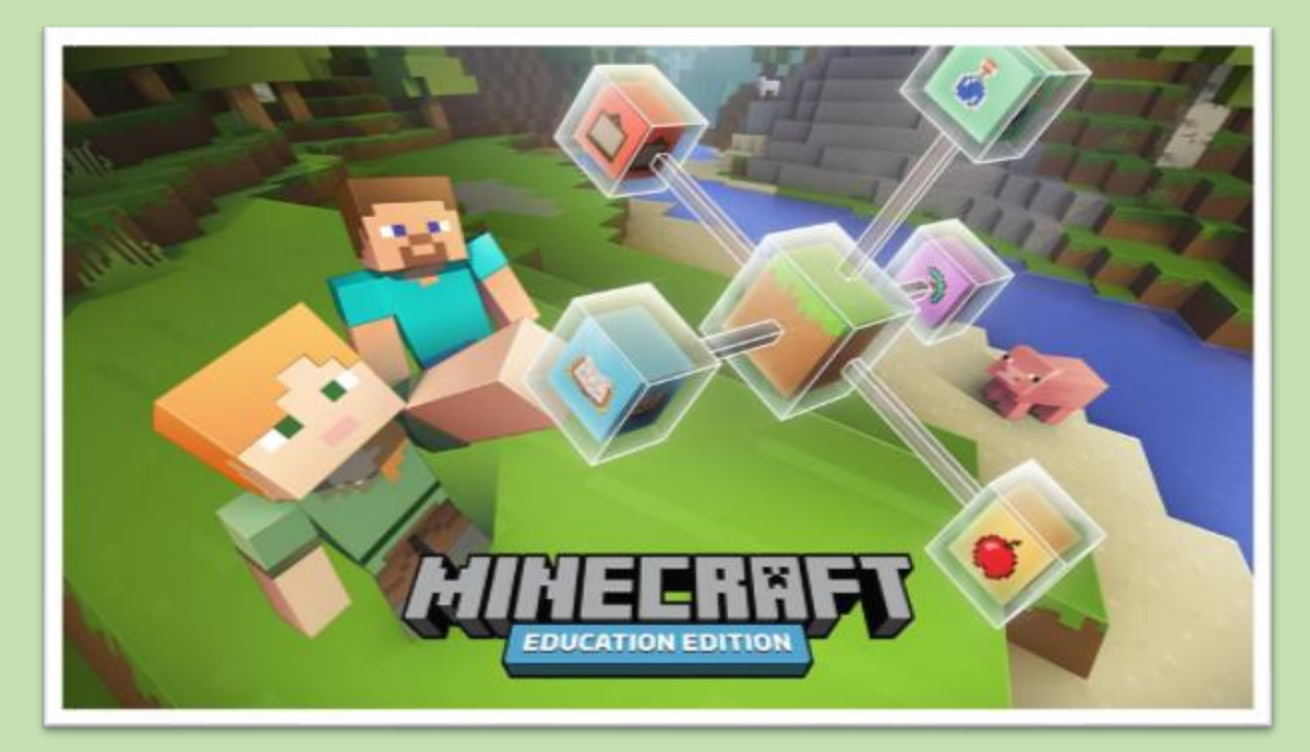

## POTPUNO BESPLATNO !

# UŽIVAJ!

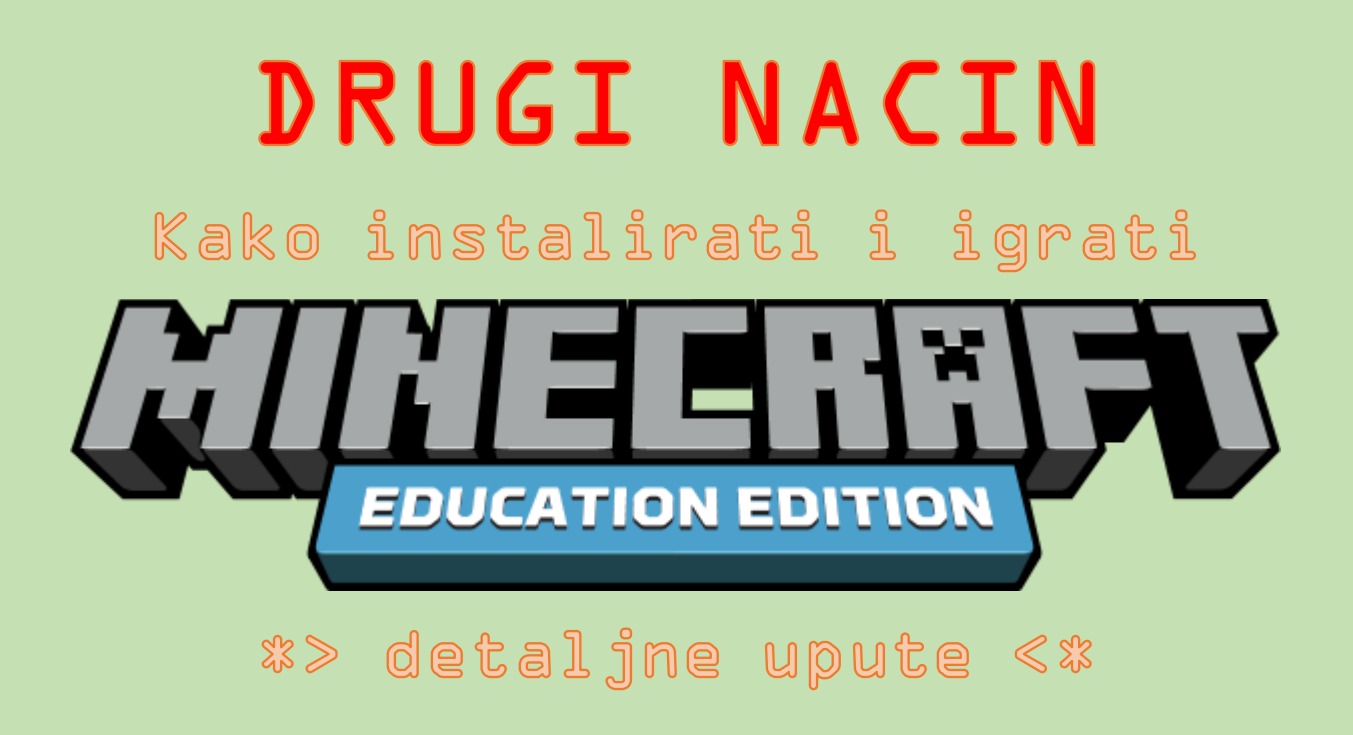

1. i 2. korak prethodno objašnjeni u ovim uputama obavezno je obaviti. Sljedeći koraci mogu ići i ovako:

#### 3. Otvori Microsoft Trgovinu

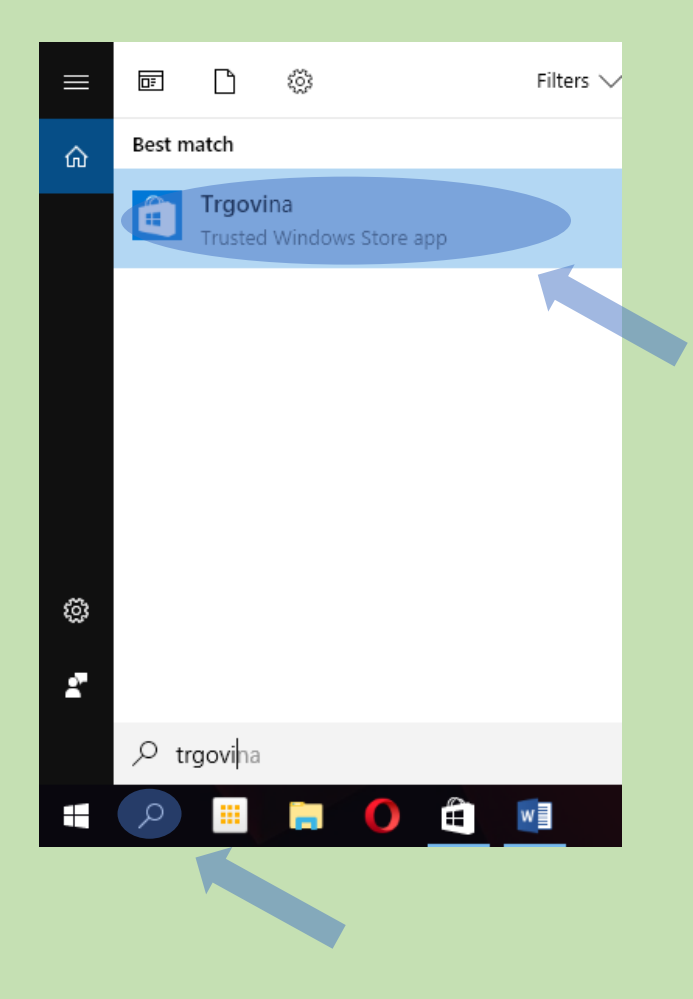

4. Prijavi se u Trgovinu sa svojim računom obrazovne ustanove (@skole.hr korisničkim računom)

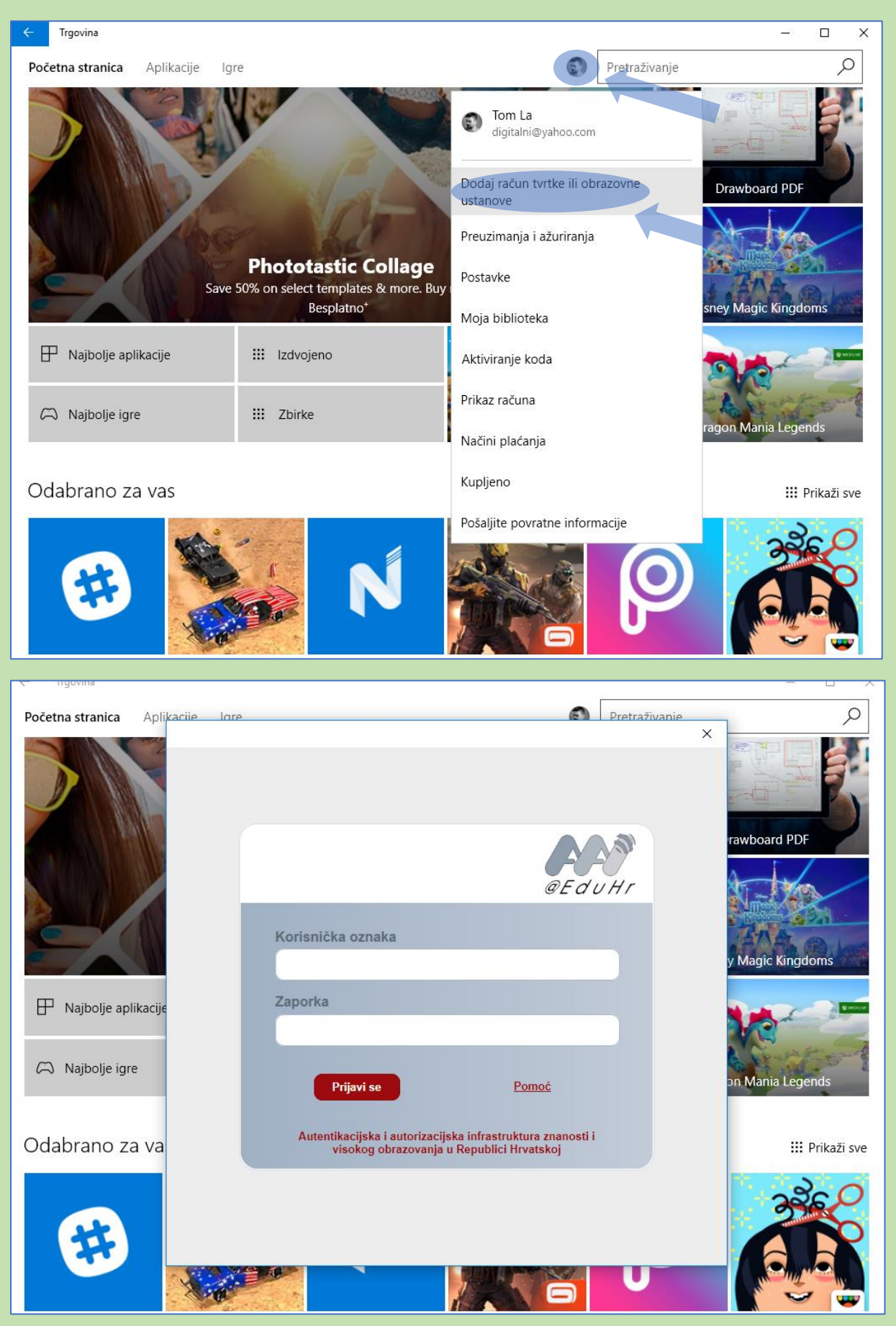

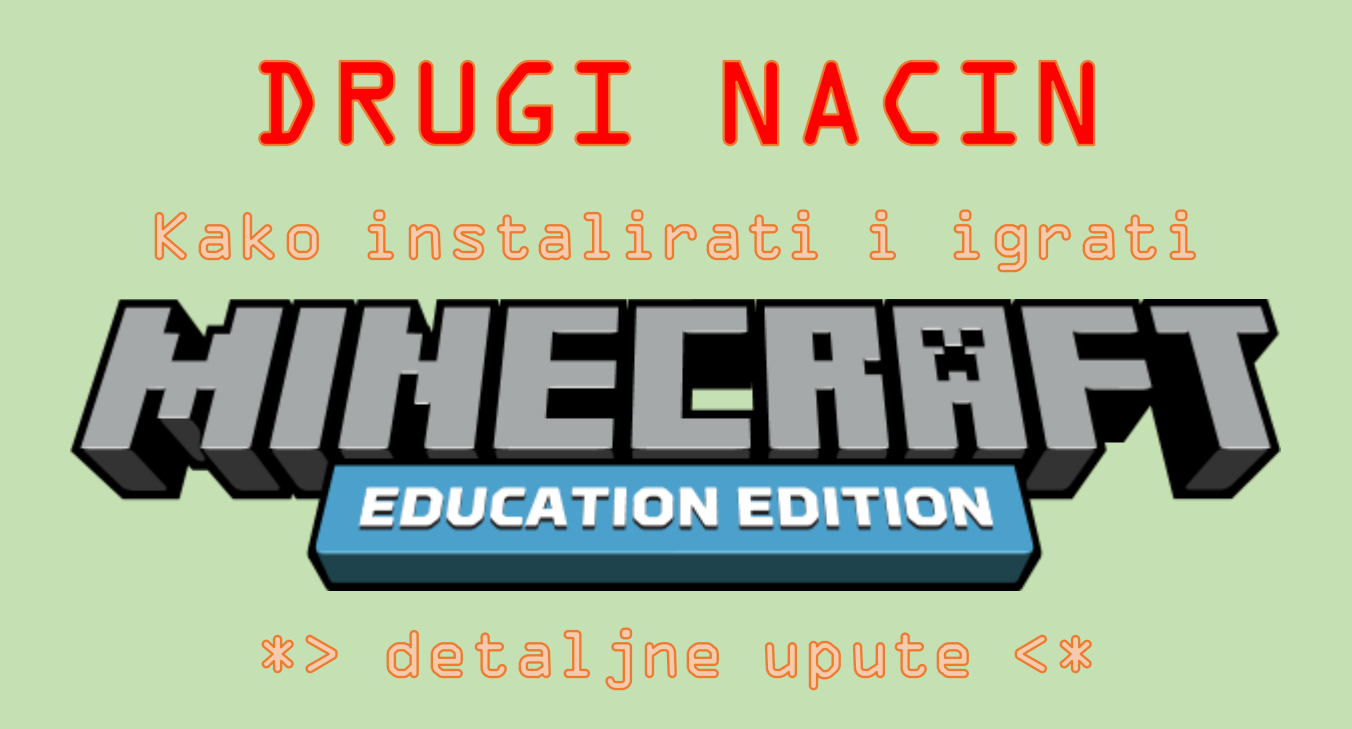

#### 5. U Trgovini će se pojaviti kartica CARNet i pod njom igra Minecraft: Education edition

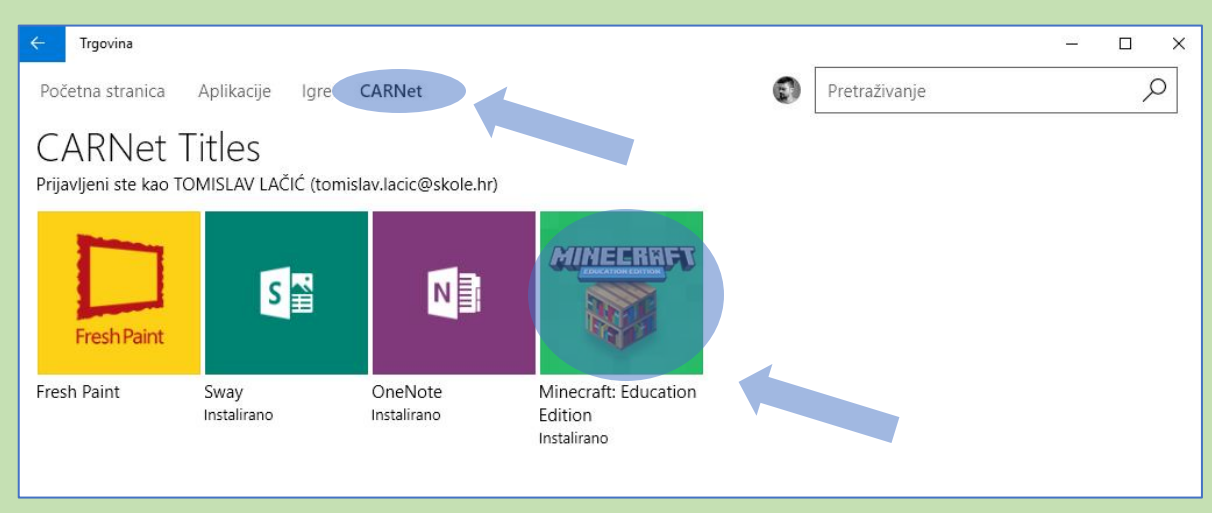

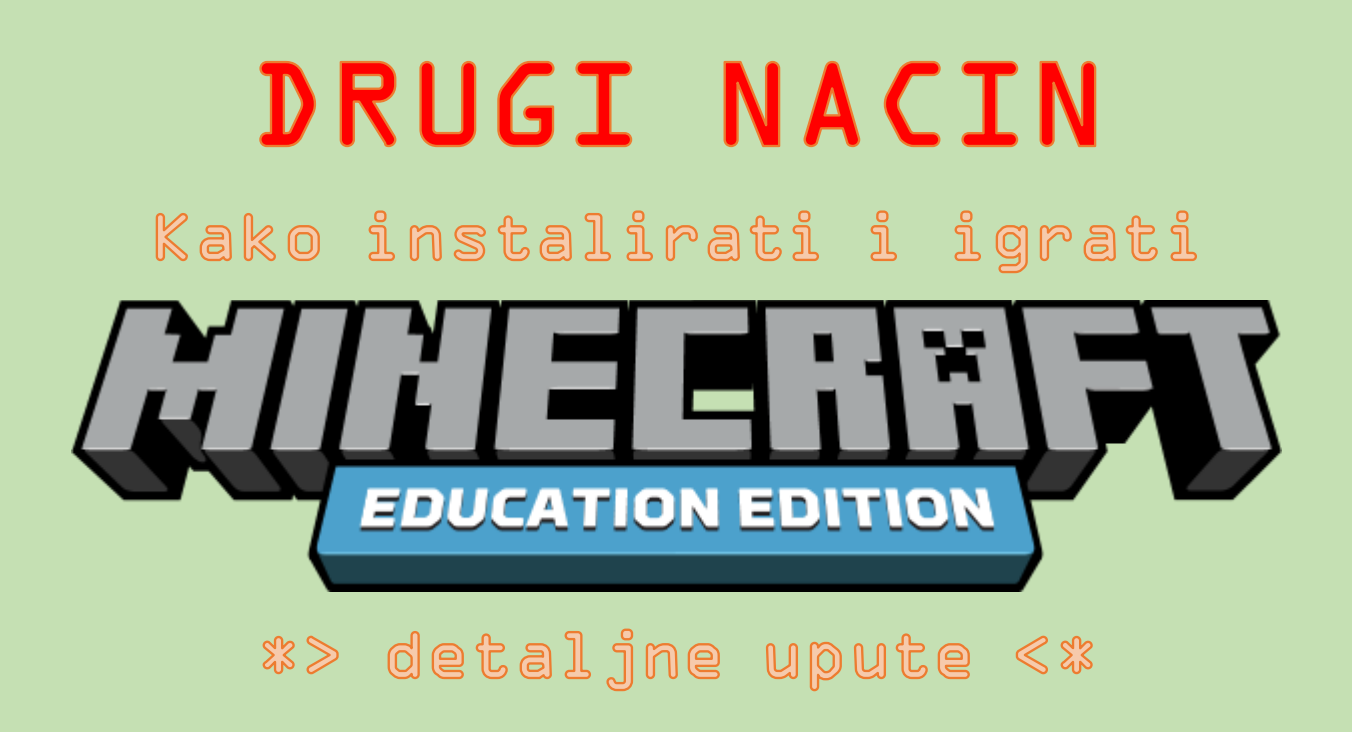

6. Minecraft: Education edition može se instalirati ali i pokretati iz Microsoft Trgovine.

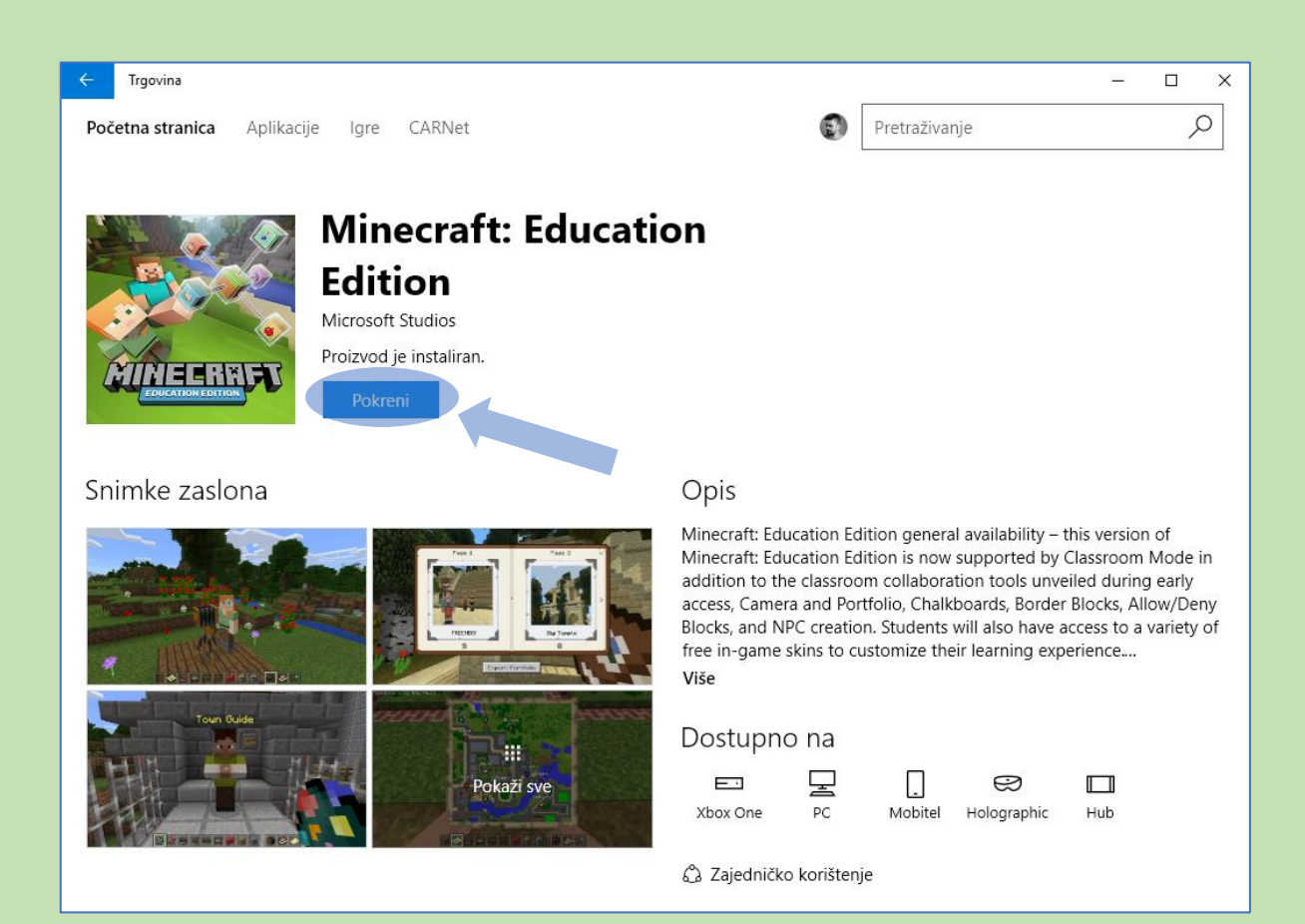

### Ako je sve prošlo u redu<sub>n</sub> cestitam! Sada možeš igrati…

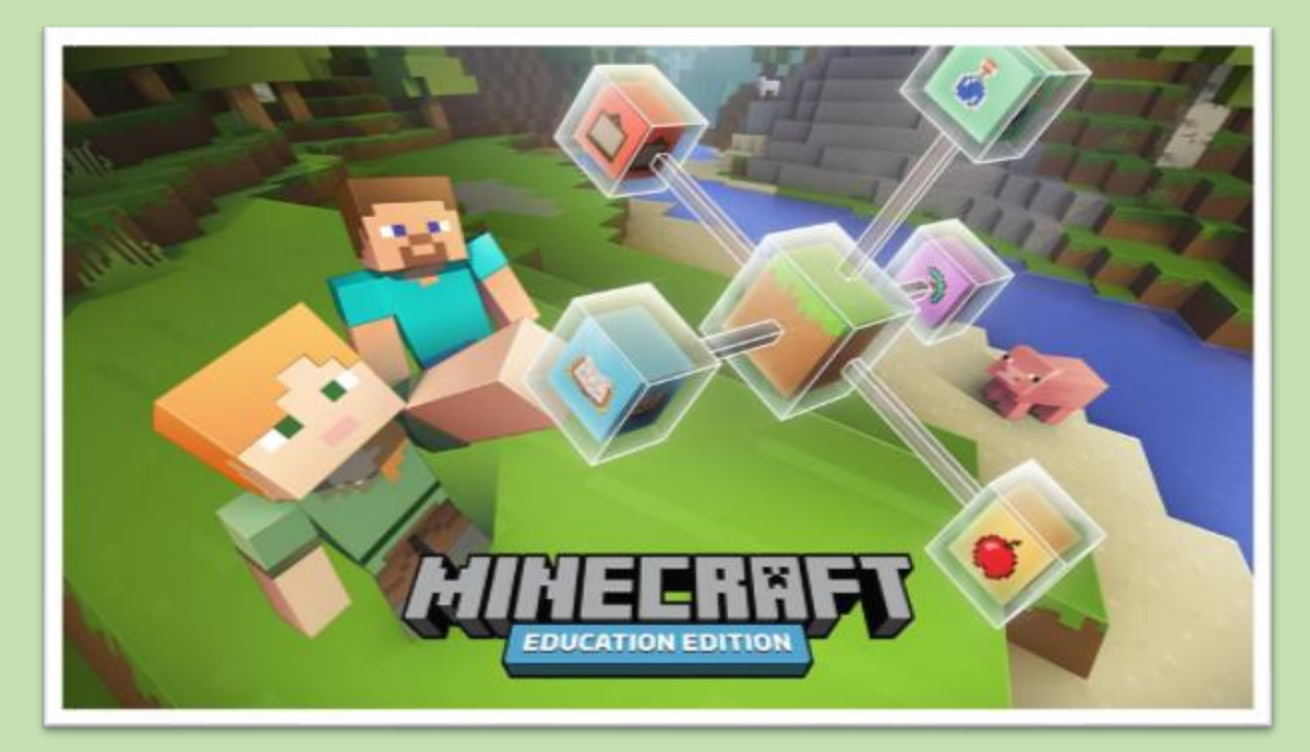

## POTPUNO BESPLATNO !

# UŽIVAJ!